#### 著者紹介

堀田博史(ほった ひろし) 園田学園女子大学 人間健康学部 教授 専門分野:教育工学,メディア教育,幼児教育 担当Lesson:01,17,23

松河 秀哉 (まつかわ ひでや) 大阪大学 全学教育推進機構 助教 博士 (人間科学) 専門分野:教育工学 担当Lesson:02.04

森田健宏(もりたたけひろ) 関西外国語大学 英語キャリア学部 准教授 専門分野:教育工学,教育心理学,幼児教育 担当Lesson: 12, 19, 20

まそありん ノンあたいつしらっつ

奥林 泰一郎(おくばやし たいいちろう) 大阪大学 人間科学研究科 助教 専門分野:教育工学,幼児教育 担当Lesson:03,15

佐藤朝美(さとうともみ) 東海学院大学 子ども発達学科 講師 専門分野:幼児教育,教育工学 担当Lesson:06,14,22

中村 恵(なかむらめぐみ) 奈良佐保短期大学 地域こども学科 准教授 専門分野:教育工学,幼児教育 担当Lesson: 07, 08, 09, 21

深見 俊崇 (ふかみ としたか) 島根大学 教育学部 准教授 専門分野:教師教育,教員養成 担当Lesson:10,11,13

松山 由美子 (まつやま ゆみこ) 四天王寺大学短期大学部 保育科 准教授 専門分野:幼児教育,教育工学 担当Lesson:05,18

吉崎 弘一(よしざき こういち) 秋田大学 総合情報処理センター 准教授 博士(理学) 専門分野:教育工学,webシステム開発 担当Lesson:16

| TUTY     |                                        |                             |   |
|----------|----------------------------------------|-----------------------------|---|
| Lesson01 | 幼稚園・保育所でのメディア活用とは                      |                             | * |
| Lesson02 | フォルダ管理とファイル                            | 保存メモ帳、ペイント                  |   |
| Lesson03 | インターネット検索                              | Internet Explorer (Webブラウザ) | * |
| Lesson04 | 電子メールの送受信                              | Internet Explorer           |   |
| Lesson05 | デジタルカメラの活用                             | Windows Live フォトギャラリー       | * |
| Lesson06 | 情報倫理~保育者に求められる情報モラル~                   |                             | * |
| Lesson07 | 園だよりの作成~Wordの基本操作と行事表の作成~              | Microsoft Word              |   |
| Lesson08 | 保育案の作成~ Word による複雑な操作をマスター~            | Microsoft Word              |   |
| Lesson09 | 実習日誌の書き方~ Word の作表技術を高める~              | Microsoft Word              |   |
| Lesson10 | 名簿の作成~ Excel の基本操作と名簿表の作成~             | Microsoft Excel             |   |
| Lesson11 | グラフの作成~ Excel による身長・体重の推移を視覚化~         | Microsoft Excel             |   |
| Lesson12 | 宛名ラベルの作成~ Excel のラベル作成ウィザードを使いこなす~     | Microsoft Excel             |   |
| Lesson13 | 成長記録表の作成~ Word とExcel の連携技術をマスター~      | Microsoft Word, Excel       |   |
| Lesson14 | ポスターの作成~ PowerPoint の基本操作と視覚的な支援教材の作成~ | Microsoft PowerPoint        |   |
| Lesson15 | キーボードトレーニング                            | Internet Explorer           |   |
| Lesson16 | ホームページで情報発信                            | Internet Explorer           |   |
| Lesson17 | 教育番組の活用例とそのイメージ化                       | Internet Explorer           | * |
| Lesson18 | 教育番組の内容理解                              | Internet Explorer           | * |
| Lesson19 | 文字や数への興味・関心も高める活動                      | Windows Media Player        | * |
| Lesson20 | 保育でのメディア活用時の環境構成                       |                             | * |
| Lesson21 | 幼児とプログラミング~スクイークEtoys の活用~             | スクイークEtoys                  |   |
| Lesson22 | 絵本づくり~ピッケのつくるえほんの活用~                   | Internet Explorer           | * |
| Lesson23 | 卒園アルバムの作成~ Windows Live ムービーメーカーの活用~   | WindowsLive ムービーメーカー        |   |

★ワークシート有り

2842.8 mm

### 付属CD-ROMの収録データ

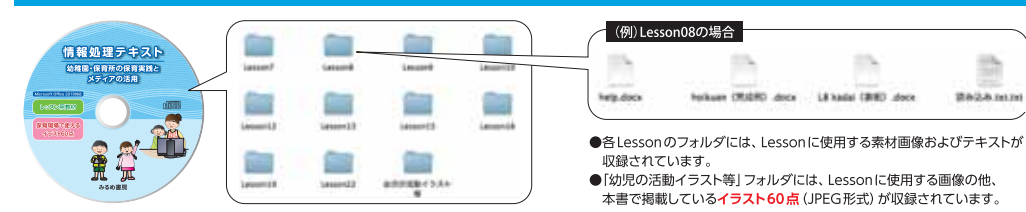

本書使用OS、アプリケーションおよびバージョン/Windows 7.Microsoft Office Word 2010.Microsoft Office Excel 2010.Microsoft Office PowerPoint 2010.Internet Explorer 9

## 書籍刊行のご案内

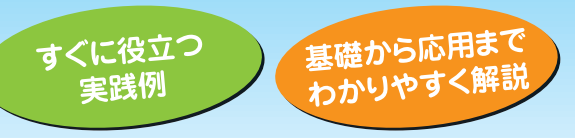

保育・幼児教育に携わる人の 幼稚園・保育所の保育実践と

ディアの活用

#### CD-ROM 〈保育現場で使える〉 イラスト60点 付

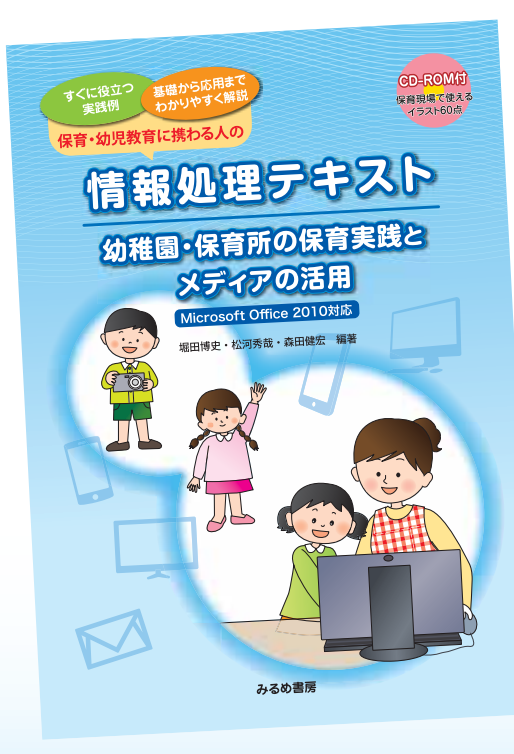

堀田博史・松河秀哉・森田健宏 編著 B5版(2色刷) 306ページ 定価:本体1,429円+税

## 幼稚園・保育所でのメディア活用全般を すぐに役立つ豊富な実践例とともに、 基礎から応用までわかりやすく解説!

#### ●メディア活用全般を網羅

 WordやExcelの基礎・応用、PowerPoint、 電子メール、ホームページ作成 ・放送番組やデジタルカメラの活用法 ・幼児向けのプログラミング

### ●授業構成に応じて組み合わせられるLesson

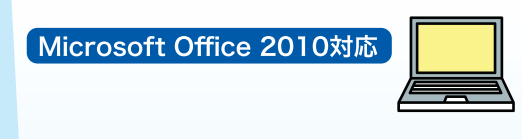

## みるめ書房

# 保育の質向上に繋がる メディア活用力アップを目指して!

情報社会が進展する中で、幼稚園教諭や保育士にも、保育のねらいを効果的に達成するために、また幼児と接する時間や教材研究時間を十分に確保するために、保育の質向上に繋がるメディア活用力が求められています。

保育におけるメディア活用の可能性として、

- (a) 園務を効率的に処理するための保育者のメディア活用
- (b)保育のねらい達成を支援するための保育者のメディア活用

(c)メディアに親しみ、遊びを広げるための幼児のメディア活用

の3つに大別できます。

本書は、保育者養成課程で学んでいる学生さん、現役の幼稚園教諭や保育士さんが、保育 におけるメディア活用の可能性(a)・(b)・(c)をバランスよく学べるように設計・制作しました。 本書で、ぜひ保育の質向上に繋がるメディア活用力を高めてください。

このテキストは、初年次の「情報処理」に類する科目及び教職に関する科目「情報機器の操作」や 「教育の方法及び技術(情報機器及び教材の活用を含む。)」などにご活用いただけます。

## 1 各Lessonは目的に応じて 自由に組み合わせることができます

幼稚園・保育所でのメディア活用を整理していくと、23のLessonになりました。 しかし、大学・短大の半期の授業は15回で構成されていますし、こんな力を学 生に身に付けさせたいという願いもそれぞれあります。そこで、23Lessonから、 自由に15Lessonを選択して、各校オリジナルの15回を作ることができるよう に構成しました。教材も、どのLessonから学びはじめても大丈夫なように作成 しています。

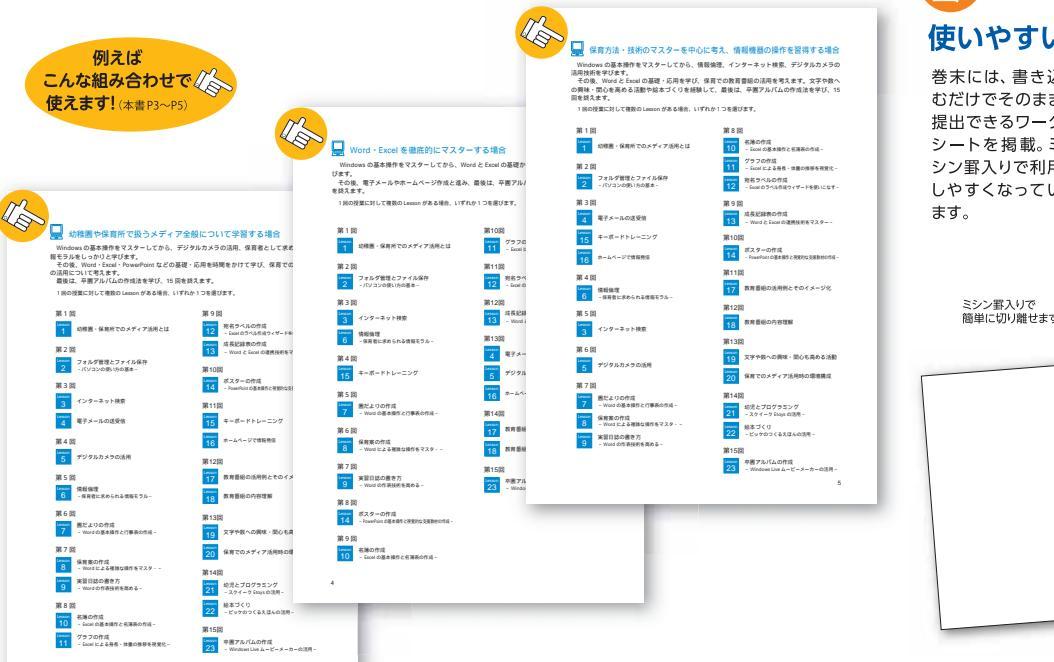

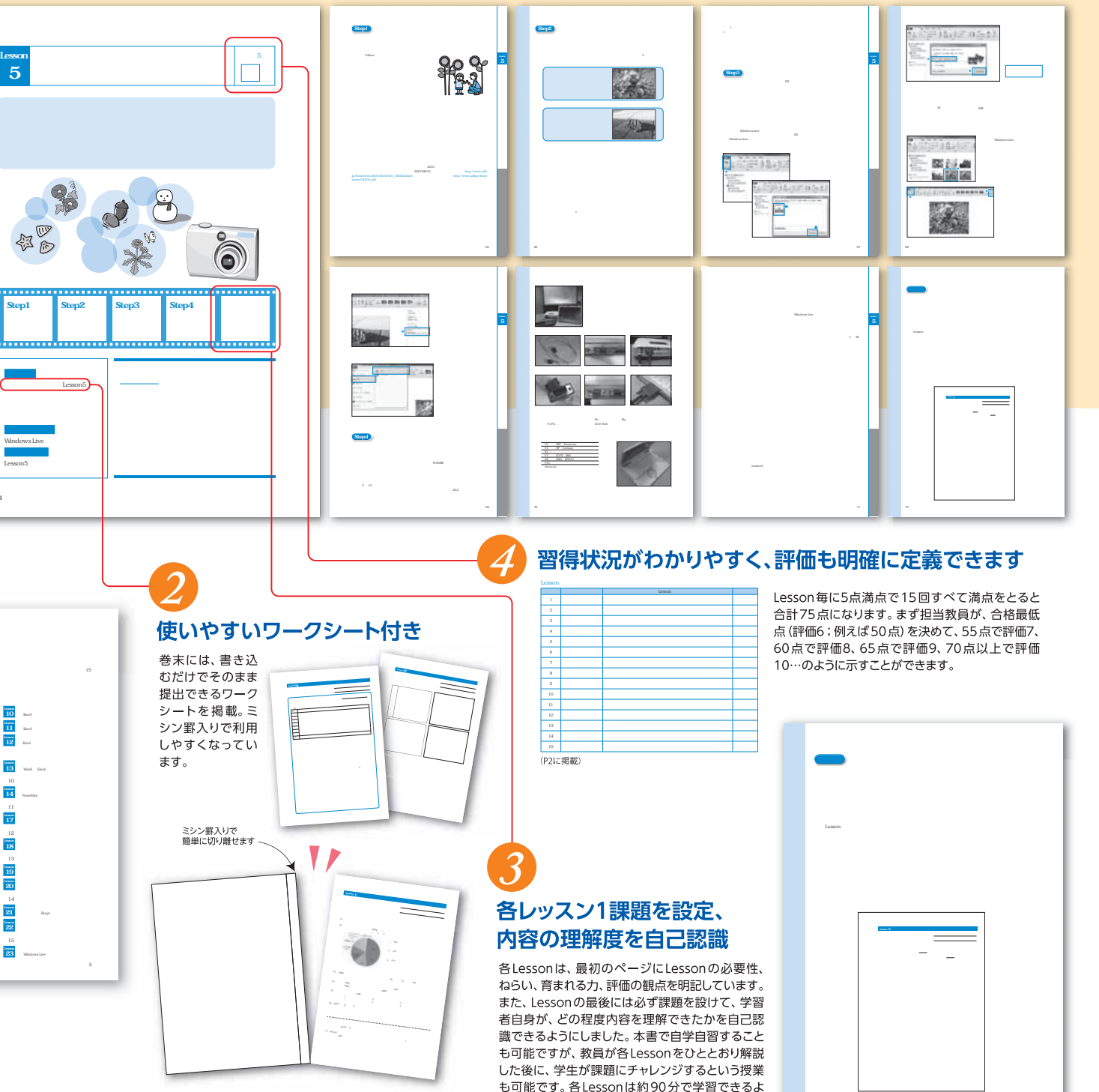

うになっています。